# **Feature Reservations**

This page refers to functionality that has been removed from License Statistics. Reports have been restructured and reorganized as of License S tatistics v6.14. The contents of the Reservations report have been moved to Features - History - Reservations.

The Reservations page under the **Features** section in the left navigation pane gives you an overview for all reservations for the selected feature. See Licen se Reservations for more information about which license servers support reservations.

### **General Information**

The General Information area at the top of the page includes identifying information for the feature and lets you select the license server and feature to view reservations for.

# Feature Reservations grid

The Feature Reservations grid shows the reservation information for the selected license server and feature.

| Featu | re Reservations |           |                     |           |                  |                  |           |                  | <b></b>     |
|-------|-----------------|-----------|---------------------|-----------|------------------|------------------|-----------|------------------|-------------|
|       | Туре 🕇          | Pattern   | Total               | Remaining | Start Time       | Expiration Time  | Is Active | Last Active      | Action      |
| 1     | User            | user1     | 5                   | 4         |                  |                  | Yes       | 2020-04-21 07:38 | ₩ 👁         |
| 2     | IP              | 127.0.*.* | 1                   | 0         | 2020-01-01 00:00 | 2021-07-01 00:00 | Yes       | 2020-04-21 07:38 | 2           |
|       |                 |           |                     |           |                  |                  |           |                  |             |
|       |                 |           |                     |           |                  |                  |           |                  |             |
|       |                 |           |                     |           |                  |                  |           |                  |             |
|       |                 |           |                     |           |                  |                  |           |                  |             |
|       | / Rago 1 of     |           | Pours 1 - 2 of 2 20 | _         |                  |                  |           |                  | D Save As - |
| "     | rage 1 01       |           | NUWS 1 - 2 01 2 20  | *         |                  |                  |           |                  | Save AS V   |

The Feature Reservations grid includes the following columns:

| Column             | Definition                                                                                                    |
|--------------------|----------------------------------------------------------------------------------------------------|
| Туре               | The type of reservation. License Statistics supports the following reservation types:  Unknown Dynamic User User User Statistics supports the following reservation types: User User User User Display The types of reservations listed depends on the license manager. |
| Pattern            | The pattern (taken from the license server) used for the reserved licenses.                                                                                                    |
| Total              | The maximum number of licenses that are reserved.                                                                                                    |
| Remaining          | The number of remaining available reservations of each type.                                                                                                    |
| Start Time         | The time the reservation became available for checkout (not the time when the license was checked out).                                                                                                    |
| Expiration<br>Time | The time the reservation will expire.                                                                                                    |
| Is Active          | Identifies whether the reservation is current (Yes) or historical (No).                                                                                                    |

| Last Active | The last                                                                                              | time at which the reservation | was queried from the                                          | license server. |
|-------------|----------------------------------------------------------------------------------------------------|-------------------------------|---------------------------------------------------------------|-----------------|
|             | The color of the text used for "Last Update Time" indicates the minutes elapsed since the reservation |                               | dicates the minutes elapsed since the reservation was active: |                 |
|             |                                                                                                    | Minutes elapsed               | Color indicator                                               |                 |
|             |                                                                                                    | 0 - 10                        | Green                                                         |                 |
|             |                                                                                                    | 10 - 20                       | Orange                                                        |                 |
|             |                                                                                                    | 20 or more                    | Red                                                           |                 |
|             |                                                                                                    |                               | -                                                             |                 |

You can add the Feature Reservations grid to the License Statistics Dashboard. Learn more about customizing the Dashboard.

## **Reservation History graph**

You can click the chart icon under the Action column to display the Reservation History graph for any active or historical reservation.

Reservation History: User (user1)

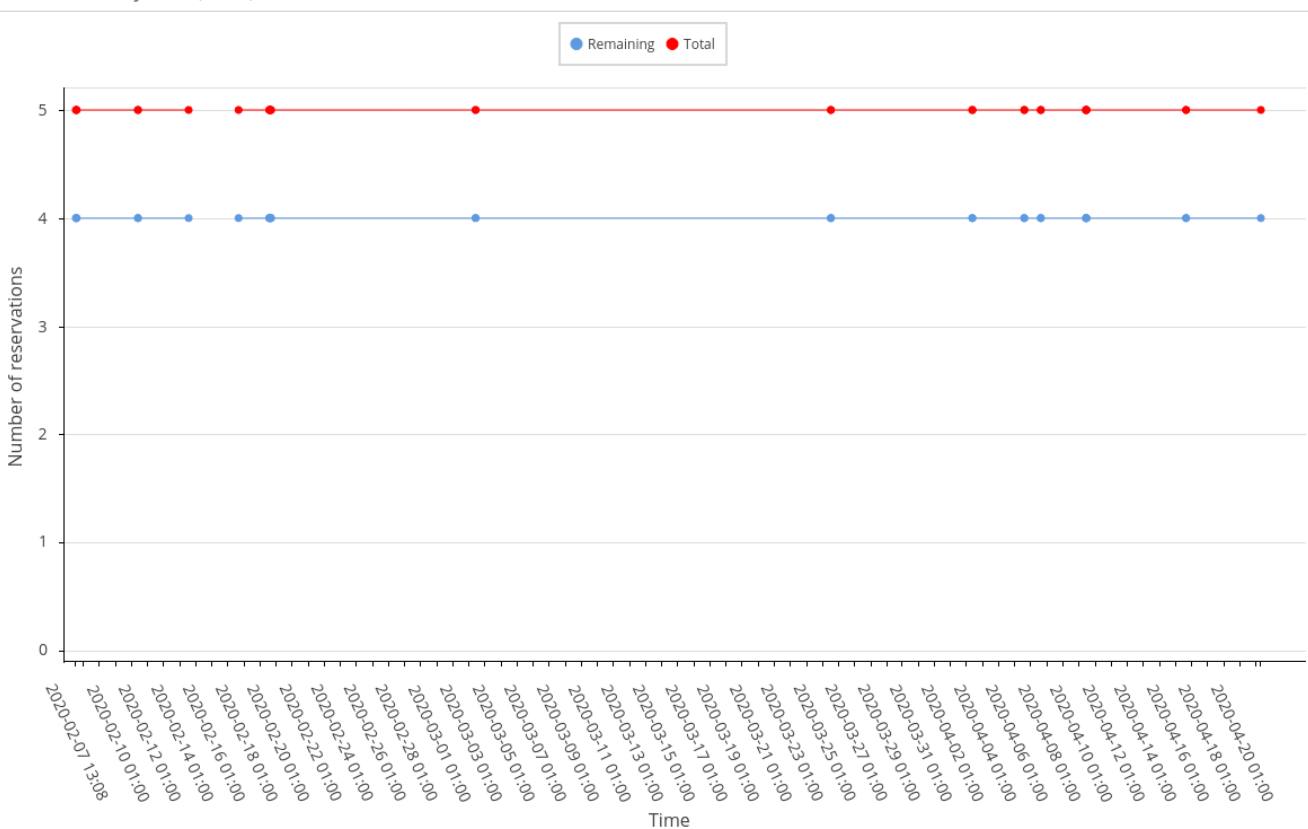

×

#### **Reservation details**

If the reservation is active, you can click the view icon under the Action column to see a list of the user sessions that match the reservation.

#### Reservation Details: User (user1)

|   | User | Host  | Used | Checkout Time    | Time Used            | Borrow Expiration |
|---|------|-------|------|------------------|----------------------|-------------------|
| 1 | John | host1 | 2    | 2020-01-08 08:00 | 3 m 13 d 23 h 41 min |                   |

| ≪ <   Page   1   of 1   > ≫   C ▼ Rows 1 - 1 of 1   ▼ |
|-------------------------------------------------------|
|-------------------------------------------------------|